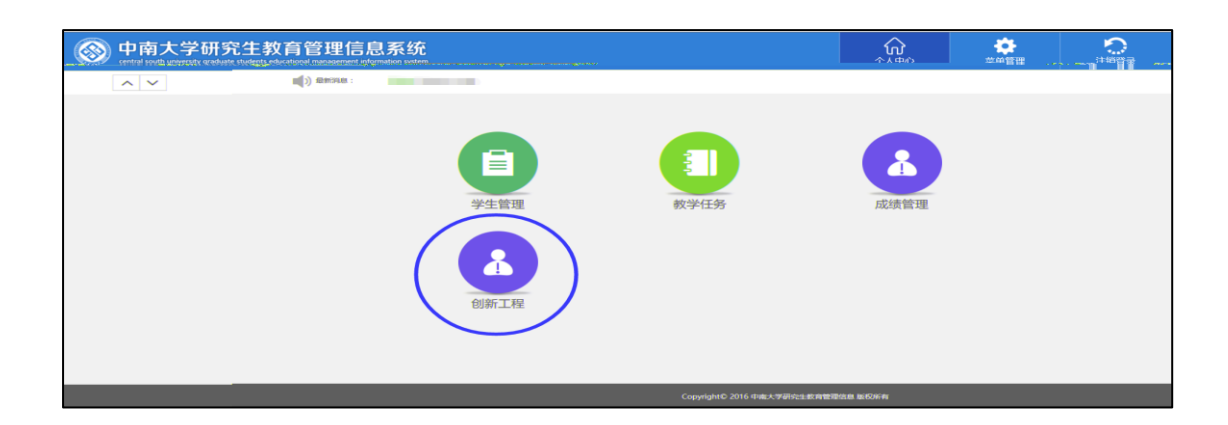

|                      | 2研究生教育管理信息系统     |                    | 101<br>17.48910 |  |
|----------------------|------------------|--------------------|-----------------|--|
| **<br>创新工程 -<br>目录查询 | 🏠 位置:创新工程 > 我要申请 |                    |                 |  |
| 我要申请                 | 序号               | 申请求单               |                 |  |
| 我的申请<br>导师审核         | 1                | 中處大学学位与研究生教育教学改革研究 |                 |  |
|                      |                  |                    |                 |  |

| C→ æ#i | ☑ 保存       | ¶】 提交 | 肥件      |                 |         |                                        |               |                  |      |      |   |  |  |
|--------|------------|-------|---------|-----------------|---------|----------------------------------------|---------------|------------------|------|------|---|--|--|
|        |            |       |         |                 |         |                                        |               |                  |      |      |   |  |  |
|        |            |       |         |                 | I       | 中南大学学位与                                | 研究生教          | 育教学改革研究          | 完项目申 | 请书   |   |  |  |
|        |            |       |         | 注意:与            | 9金額有关的, | 请填写阿拉伯数字,单位万                           | ī元,保留两位小      | 数,若无,请填0         |      |      | 1 |  |  |
|        |            |       |         | 名称              |         |                                        |               |                  |      |      |   |  |  |
|        |            |       |         | 研究<br>年限        |         | ====================================== |               | <del>به</del>    | 申请经费 | (万元) |   |  |  |
|        |            |       |         |                 | 姓名      |                                        | 出生年月          |                  | 技术职务 | ~    |   |  |  |
|        |            |       |         |                 | IB      |                                        | 所学专业          |                  |      |      |   |  |  |
|        |            |       |         | 项目              | 已获学位    | ~                                      | 现从事专业         |                  |      |      |   |  |  |
|        |            |       |         | 「「「「」」「「」」「「」」」 | 所在单位    |                                        |               | ~                |      |      |   |  |  |
|        |            |       |         |                 | 通讯地址    |                                        |               |                  | 邮编   |      |   |  |  |
|        |            |       |         |                 | 电子邮箱    |                                        | 联系电话          |                  |      |      |   |  |  |
|        |            |       |         | 增加(             | 多改 删除   | 主要研究                                   | ,<br>人员 ( 请在此 | ,<br>录入,最多录入7人 ) |      |      |   |  |  |
| 姓名     | 4 <b>2</b> | 技术职务  | 已获学位*** | 機               | k⊆ ⊔ı   | 作单位" 本人签名                              |               | mu               |      | I    |   |  |  |

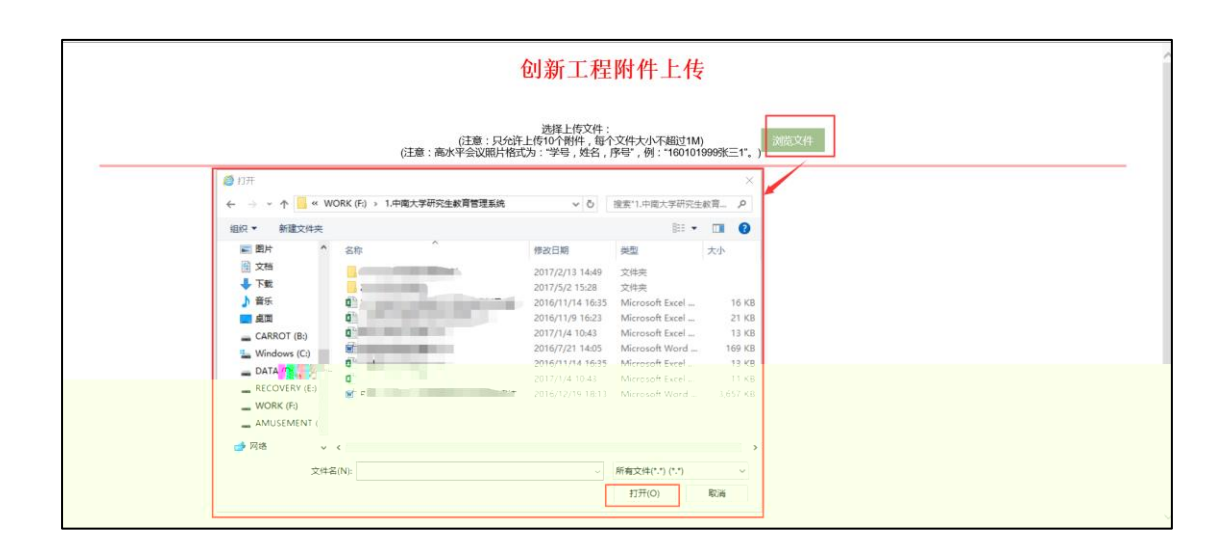

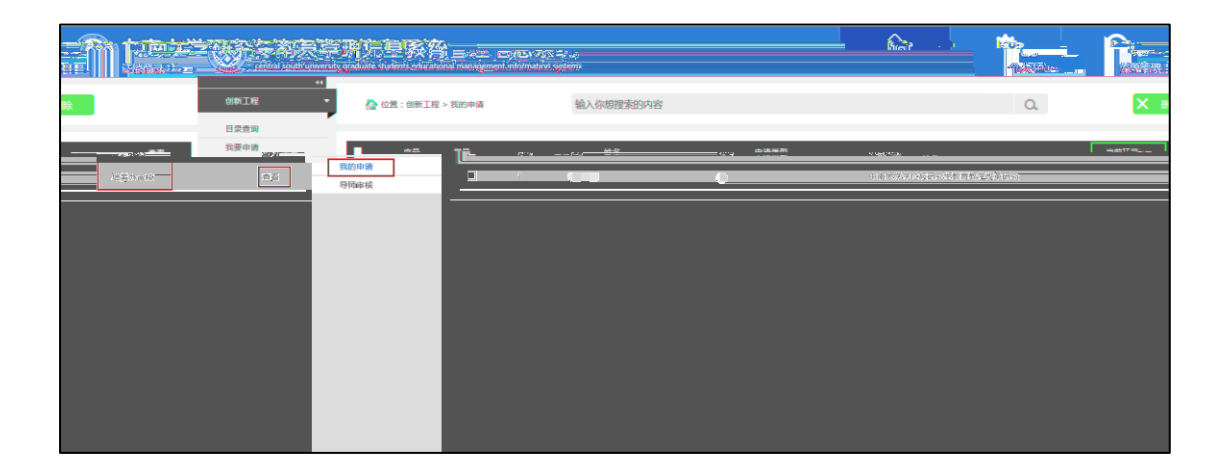

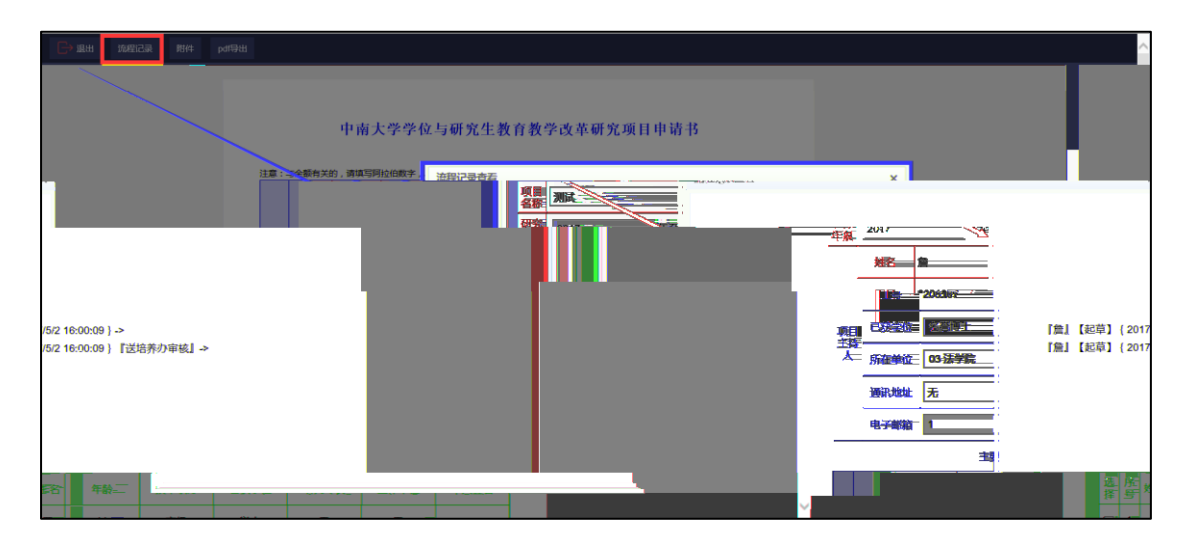

| <b>□→</b> 退出 | 流程记录 | 附件 | pdf导出  |          |          |          |           |                  |              |            |        |      |   |      |      |  |
|--------------|------|----|--------|----------|----------|----------|-----------|------------------|--------------|------------|--------|------|---|------|------|--|
|              |      |    |        |          |          |          |           |                  |              |            |        |      |   |      |      |  |
|              |      |    |        |          |          | 中南大学学    | 位与        | 研究生教             | 育教学改革研       | 充项目由       | 请书     |      |   |      |      |  |
|              |      |    |        |          |          |          |           | 4176-1-1X        | 111111111111 | C A H I    | -12 12 |      |   |      |      |  |
|              |      |    |        | 注意:4     | 与金额有关的 , | 请填写阿拉伯数字 | ,单位万      | 元,保留两位小          | 教,若无,请填0     |            |        |      |   |      |      |  |
|              |      |    |        | 项日<br>名称 | 测试       |          |           |                  |              |            |        |      |   |      |      |  |
|              |      |    |        | 研究<br>年限 | 2017     | 臣年       | ē 201     | 8                | 節年           | 申请经费       | 1.00   | (万元) |   |      |      |  |
|              |      |    |        |          | 姓名       | 鴦        |           | 出生年月             | 19761229     | 技术职务       | 高级     | ~    |   |      |      |  |
|              |      |    |        |          | 工号       | -        |           | 所学专业             | 无            |            |        |      |   |      |      |  |
|              |      |    |        | 项目       | 已获学位     | 名誉博士     | ~         | 现从事专业            | 无            |            |        |      |   |      |      |  |
|              |      |    |        | 사        | 所在单位     | 03 法学院   |           |                  | ~            |            |        |      |   |      |      |  |
|              |      |    |        |          | 通讯地址     | 无        |           |                  |              | 邮编         | 1      |      |   |      |      |  |
|              |      |    |        |          | 电子邮箱     | 1        |           | 联系电话             | 1            |            |        |      |   |      |      |  |
|              |      |    |        |          |          | +        | 9% III 8% |                  | 國家大量全國自主法    | C) IRBORIA |        |      |   |      |      |  |
|              |      |    |        |          | r        | and a l  | 臣         | 适 序 姓名<br>肇 号 姓名 | 年龄 土         | 支术职务       | 已获学位   | 研究专  | ₩ | 工作单位 | 本人签名 |  |
|              |      |    | $\vee$ |          |          |          | -         |                  |              |            |        |      |   |      |      |  |

| 12 208167.pdf - Adobe Acrobat Reader DC - C<br>文件 美編 初回(V) 留口(W) 帮助(H) | ×    |
|------------------------------------------------------------------------|------|
| 主页 工具 200167.pdf ×                                                     | ) 登录 |
|                                                                        |      |
| 中南大学学位与研究生教育教学改革研究<br>项目申请书<br>项目名称:                                   |      |